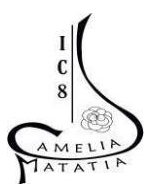

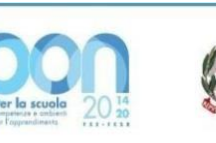

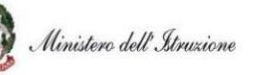

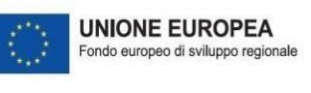

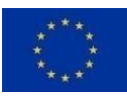

## Istituto Comprensivo N. 8 "CAMELIA MATATIA"

V.le dell'Appennino, 496 C – 47121 Forlì (FC) - **Tel. 0543 36226** E-mail <u>foic82300p@istruzione.it</u> – PEC <u>foic82300p@pec.istruzione.it</u> C.M. FOIC82300P - C.F. 92089440405 – Codice Univoco UF3200

## SCUOLA SECONDARIA DI I GRADO VADEMECUM GIUSTIFICAZIONE ASSENZE ALUNNI TRAMITE REGISTRO ELETTRONICO

- Andare su Argo Famiglia <u>https://www.argofamiglia.it/</u>, effettuare l'accesso alla propria area cliccando su accedi in alto a destra, inserire il codice scuola **sc27337** e le credenziali fornite dall'istituto scolastico.

|                | Famiglia                                                                                                    |
|----------------|----------------------------------------------------------------------------------------------------|
|                |                                                                                                    |
| A Codice Scuol | a                                                                                                    |
| sc27337        |                                                                                                    |
|                | (obbligatorio per studenti e genitori)                                                                                                    |
| 🚨 Nome Utent   | e                                                                                                    |
| Password       | Recupera la password                                                                                                    |
| Disardami      | Olissando su "Disardami" nan deurai niù sudastiandi su                                                                                                    |
|                | enterano sa orteo dani non dovra plo autenucani su<br>questo dispositivo per accedere alle applicazioni.<br>Informativa SSO                                     |
|                | Cinccando so Accordanin non dovrar por accenticani su<br>questo dispositivo per accedere alle applicazioni.<br>Informativa 350<br>ENTRA<br>TORNA INDIETRO       |
|                | entrano so recordanin non dovra più autoritati so<br>questo dispositivo per accedere alle applicazioni.<br>Informativa SSO<br>ENTRA<br>TORNA INDIETRO<br>OPPURE |
| Codice Scue    | ENTRA<br>ENTRA<br>TORNA INDIETRO<br>OPPURE<br>Dia<br>Entra con SPID                                                                                             |
| Codice Scur    | ENTRA<br>ENTRA<br>ENTRA<br>OPPURE<br>DIa<br>Entra con SPID<br>Entra con SPID                                                                                    |

- Una volta effettuato l'accesso sul lato sinistro si visualizzeranno le seguenti icone

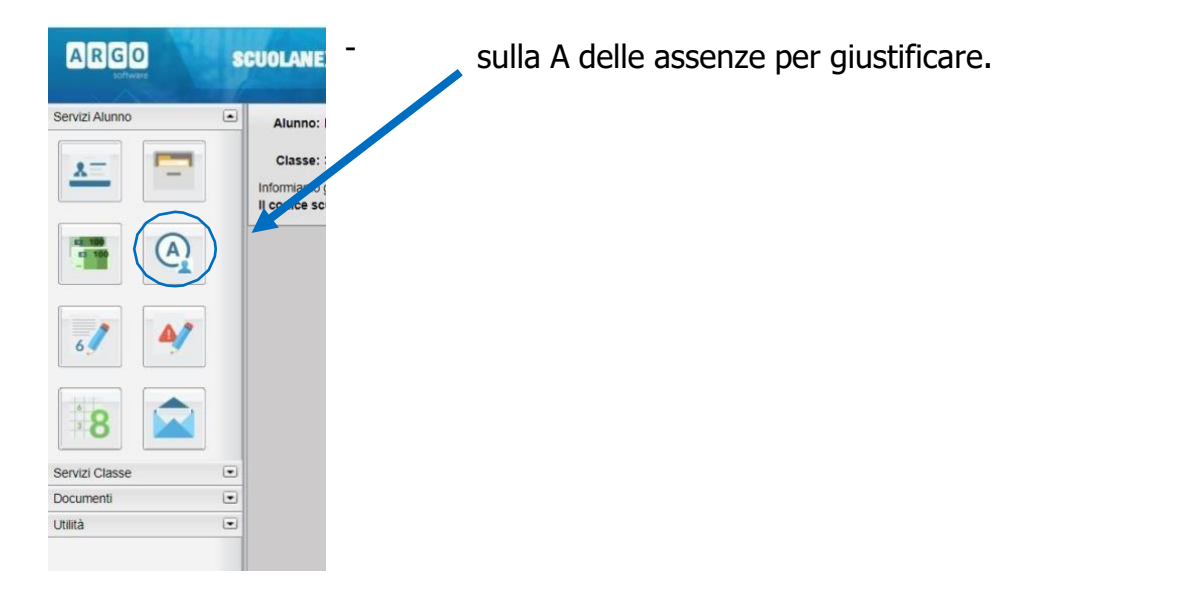

- Cliccare sull'assenza da giustificare [1] contrassegnata dal simbolo e poi su "Giustifica" [2]

| Assenze Giornaliei | re     |              |  |
|--------------------|--------|--------------|--|
| ssenze             | Uscite | Ritardi      |  |
|                    |        |              |  |
| 1                  |        |              |  |
|                    |        | _            |  |
|                    |        | 2 Assenze: 1 |  |

- Spuntare l'assenza da giustificare [1], inserire la motivazione [2] e cliccare su "Conferma" [3].

| 1202       | Giustifica Assenze |         |                     |  |
|------------|--------------------|---------|---------------------|--|
| Giustifica | Data Assenza       | Evento  | Descrizione Assenza |  |
|            | 07/11/2018         | Assenza |                     |  |
|            | 10/11/2018         | Assenza |                     |  |
|            | 12/11/2018         | Assenza |                     |  |
|            | 14/11/2018         | Assenza |                     |  |
|            |                    |         |                     |  |

- Dopo aver giustificato al genitore apparirà una schermata come questa.

| Assenze Giornaliere |                    |                  | ×     |
|---------------------|--------------------|------------------|-------|
| Assenze             | Uscite             | Ritardi          |       |
| 01/10/2018          |                    |                  |       |
| 02/10/2018          |                    |                  |       |
| 13/12/2018          |                    |                  |       |
| 14/01/2019          |                    |                  |       |
|                     |                    |                  |       |
|                     |                    |                  |       |
|                     |                    |                  |       |
|                     |                    |                  |       |
|                     |                    |                  |       |
|                     |                    |                  |       |
|                     |                    |                  |       |
|                     |                    |                  |       |
|                     |                    |                  |       |
|                     |                    |                  |       |
|                     |                    |                  |       |
|                     |                    | Totale Assenz    | ze: 4 |
|                     | Assenze per giorno | Assenze per Mese | te: 0 |
|                     |                    |                  | ui. U |

- Questo invece è ciò che visualizzerà il docente.

| × | (J) Mar 06/10 |                             |                          | $\frown$     | Indietro  |
|---|---------------|-----------------------------|--------------------------|--------------|-----------|
|   | 0             | EVENTI DI OGGI              | DA GIUSTIFICARE          | GIUSTIFICATE |           |
| • |               | GIUSTIFICA DESCRIZIONE      |                          |              |           |
| • | alun prov     | 06/10/2020 scrivo il motivo | (Assenza del 06-10-2020) |              | $\otimes$ |
| • |               |                             |                          |              |           |
|   |               |                             |                          |              |           |
|   |               |                             |                          |              |           |

## COME GIUSTIFICARE LE ASSENZE SU ARGO DIDUP FAMIGLIA (APP)

- Effettuare l'accesso sull'app con le credenziali fornite dalla scuola.

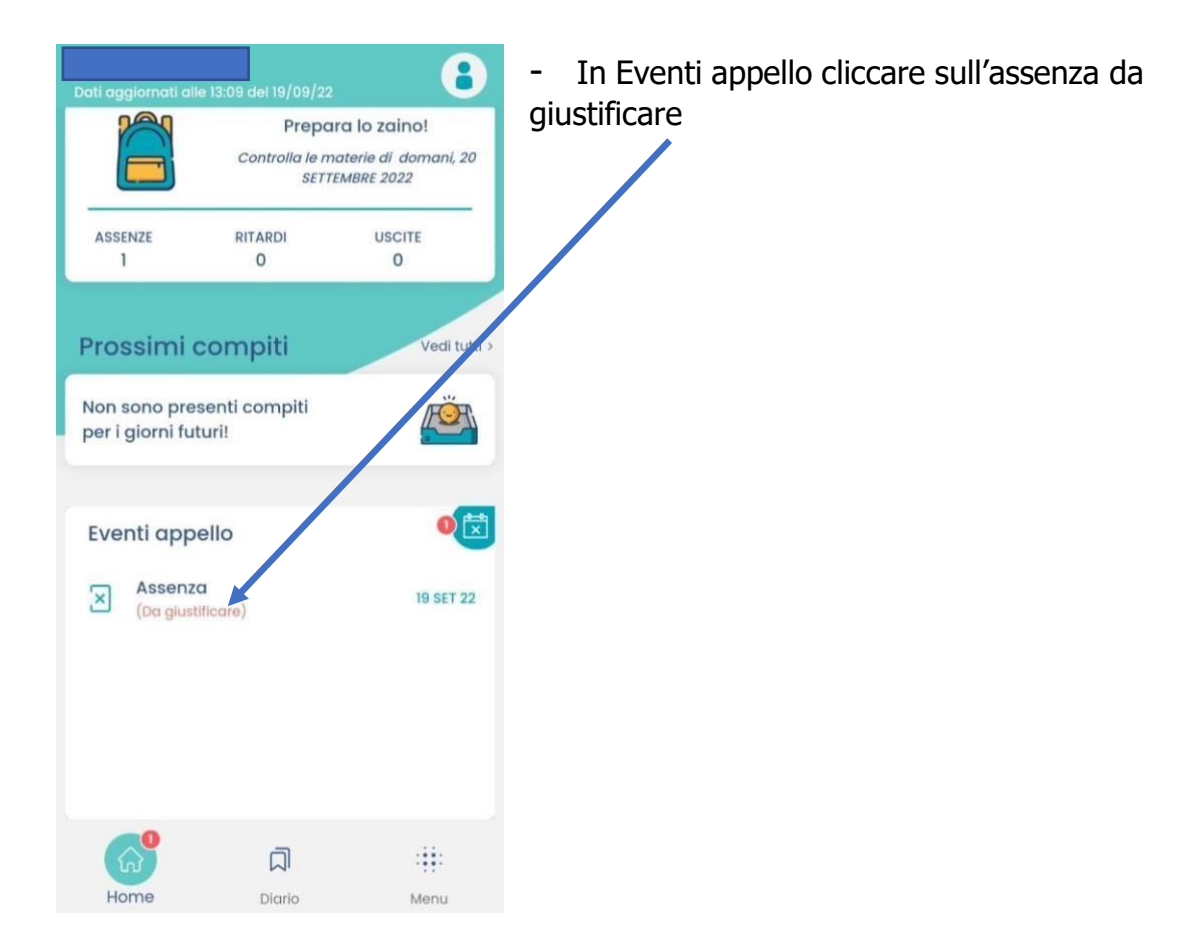

- Nella schermata Eventi appello cliccare sull'evento da giustificare

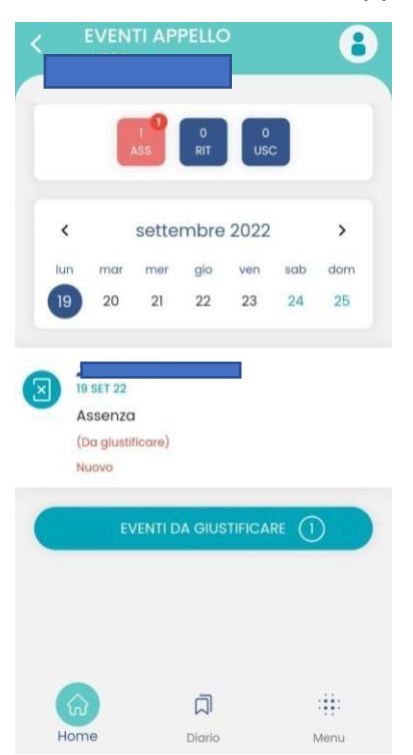

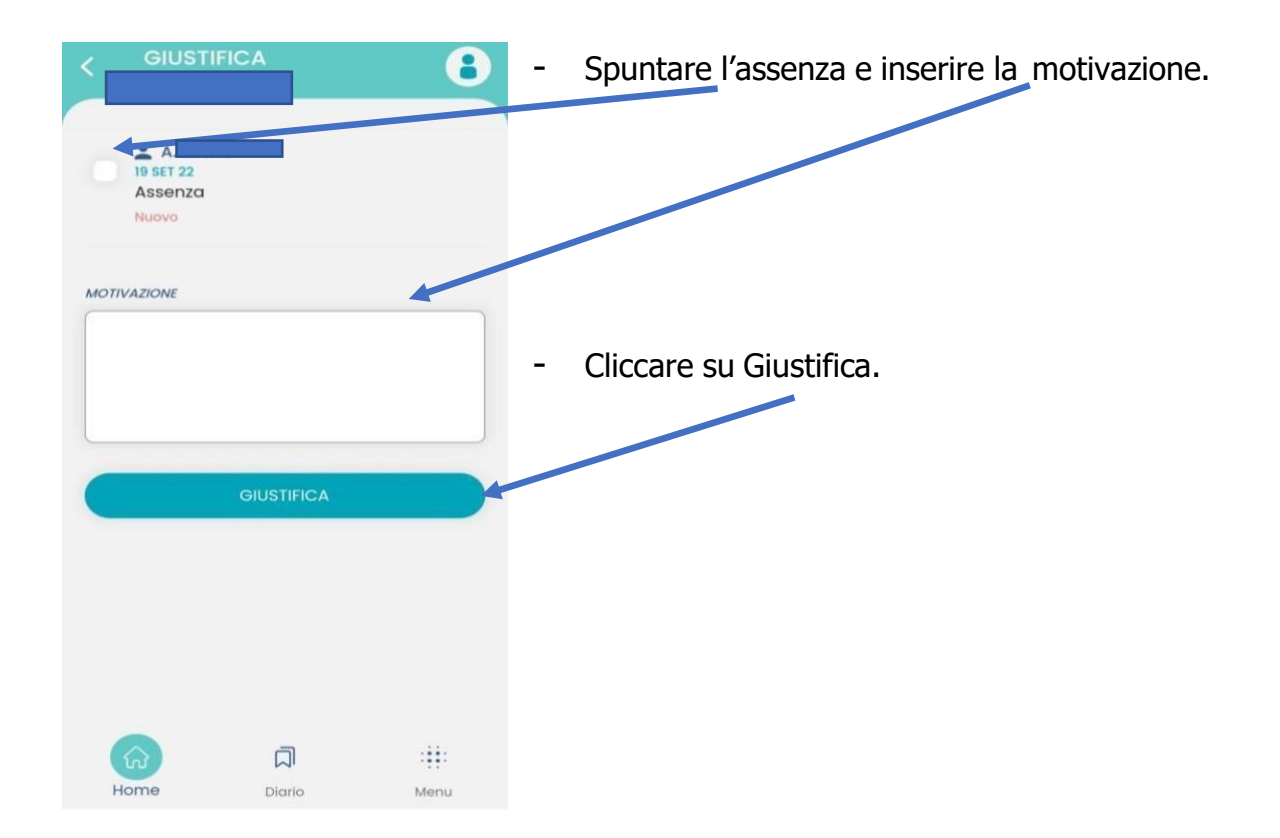